# **Microsoft Windows 7: Aloitusopas**

# Windows 7 -käyttöjärjestelmän asentaminen

Hankkimaasi Dell-tietokoneeseen on asennettu valmiiksi Microsoft<sup>®</sup> Windows<sup>®</sup> 7 -käyttöjärjestelmä, jos valitsit sen ostohetkellä. Asenna Windows noudattamalla näyttöön tulevia ohjeita. Nämä vaiheet ovat pakollisia, ja niiden suorittaminen saattaa kestää jonkin aikaa. Windowsin asennusruuduissa esimerkiksi hyväksytään käyttöoikeussopimukset sekä määritetään asetukset ja internet-yhteys.

 $\triangle$ 

VAROITUS: Älä keskeytä käyttöjärjestelmän asennusta. Muutoin tietokoneesta voi tulla käyttökelvoton, ja käyttöjärjestelmä on asennettava uudelleen.

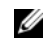

HUOMAUTUS: Tietokone toimii parhaiten, jos lataat ja asennat tuoreimman BIOS-tiedoston ja tuoreimmat ohjaimet sivustolta support.dell.com.

## Internet-yhteyden muodostaminen (valinnainen)

Internet-yhteyden muodostamiseen tarvitaan modeemi tai verkkoliitäntä ja internetpalveluntarjoaja (ISP).

Jos alkuperäiseen tilaukseen ei kuulunut USBmodeemia eikä WLAN-sovitinta, voit hankkia ne sivustolta **www.dell.com**.

Lokakuu 2009

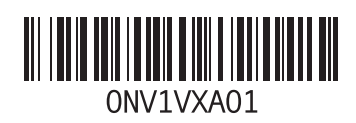

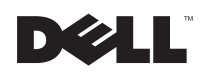

#### Kiinteän internet-yhteyden määrittäminen

- Jos käytät puhelinverkkoyhteyttä, liitä puhelinjohto ulkoiseen USB-modeemiin (valinnainen) ja puhelinpistorasiaan, ennen kuin määrität internet-yhteyden.
- Jos käytössäsi on DSL- tai kaapeli-/ satelliittimodeemiyhteys, pyydä asennusohjeet Internet-palveluntarjoajalta tai matkapuhelinpalvelusta.

Suorita langallisen Internet-yhteyden asentaminen loppuun kohdan "Internet-yhteyden määrittäminen" ohjeiden mukaisesti.

#### Langattoman yhteyden määrittäminen

Langattoman internet-yhteyden käyttäminen edellyttää tietokoneen liittämistä langattomaan reitittimeen.

Langattoman reititinyhteyden määrittäminen:

1 Varmista, että tietokoneen langaton toiminto on käytössä.

- 2 Tallenna ja sulje kaikki avoimet tiedostot ja poistu kaikista avoimista ohjelmista.
- 3 Valitse Käynnistä  $\textcircled{0} \rightarrow Ohjauspaneeli \rightarrow$  Verkko- ja jakamiskeskus $\rightarrow$  Yhdistä verkkoon.
- 4 Suorita asennus loppuun noudattamalla näytön ohjeita.

#### Internet-yhteyden määrittäminen

Internet-palveluntarjoajat ja niiden tarjonta vaihtelevat eri maissa. Kysy Internetpalveluntarjoajalta maasi tarjonnasta.

Jos et pysty muodostamaan Internet-yhteyttä, vaikka yhteys on toiminut aiemmin, ongelma saattaa johtua Internet-palveluntarjoajan käyttökatkoksesta. Selvitä palvelun tila Internetpalveluntarjoajalta tai yritä muodostaa yhteys myöhemmin uudelleen.

Ota Internet-palveluntarjoajan tiedot esiin. Jos sinulla ei ole palveluntarjoajaa, voit hankkia sellaisen ohjatun **Muodosta Internet-yhteys** toiminnon avulla. Internet-yhteyden määrittäminen:

- 1 Tallenna ja sulje kaikki avoimet tiedostot ja poistu kaikista avoimista ohjelmista.
- 2 Valitse Käynnistä  $\odot \rightarrow$  Ohjauspaneeli.
- 3 Valitse Verkkoo- ja jakamiskeskus→ Määritä uusi yhteys tai verkko→ Muodosta Internet-yhteys.

Näyttöön tulee Muodosta Internet-yhteys -ikkuna.

- HUOMAUTUS: Jos et tiedä, mikä yhteystapa pitäisi valita, valitse Auta minua tai ota yhteyttä palveluntarjoajaan.
- 4 Noudata näyttöön tulevia ohjeita ja suorita asennus loppuun käyttämällä Internetpalveluntarjoajalta saamiasi määritystietoja.

## Windows 7 -käyttöjärjestelmän perusominaisuudet

## Työpöydän mukauttaminen

Voit mukauttaa työpöydän muuttamalla sen ulkonäköä, tarkkuutta, taustakuvaa, näytönsäästäjää ja muita ominaisuuksia. Työpöydän mukauttaminen:

- 1 Napsauta työpöydän vapaata aluetta hiiren kakkospainikkeella.
- 2 Valitse Mukauta, mikä avaa Muuta tietokoneen ulkonäköä ja ääniä -ikkunan, josta saat lisätietoja mukautusvaihtoehdoista.

#### Tietojen siirtäminen uuteen tietokoneeseen

Tietojen siirtäminen uuteen tietokoneeseen:

- 1 Valitse Käynnistä  $\odot \rightarrow$  Ohjauspaneeli.
- 2 Kirjoita hakuruutuun Siirrä ja valitse sitten Siirrä tiedostoja toiselta tietokoneelta.
- 3 Noudata Windowsin asetusten siirtäminen ohjatun toiminnon ohjeita.

#### Tietojen varmuuskopioiminen

Tietokoneen tiedostot ja kansiot kannattaa varmuuskopioida säännöllisesti.

Tiedostojen varmuuskopioiminen:

- Valitse Käynnistä <sub>☉</sub> → Ohjauspaneeli → Järjestelmä ja suojaus → Varmuuskopiointi ja palauttaminen.
- 2 Valitse Määritä varmuuskopiointi...
- Noudata Määritä varmuuskopiointi -ohjatun toiminnon ohjeita.

#### Windows 7 -käyttöjärjestelmän uudelleenasennus

Uudelleenasennus voi kestää 1–2 tuntia. Kun käyttöjärjestelmä on asennettu uudelleen, myös laiteohjaimet, virustentorjuntaohjelma ja muut ohjelmat on asennettava uudelleen. Windows 7 -käyttöjärjestelmän uudelleenasennus:

- 1 Tallenna ja sulje kaikki avoimet tiedostot ja sulje kaikki avoimet sovellukset.
- 2 Aseta Operating System -levy asemaan.
- 3 Valitse Lopeta, jos näyttöön tulee Asenna Windows -ilmoitus.
- 4 Käynnistä tietokone uudelleen.
- 5 Kun DELL-logo tulee näkyviin, paina heti <F12>näppäintä.
- HUOMAUTUS: Jos odotat liian kauan ja käyttöjärjestelmän logo tulee näyttöön, odota, kunnes näyttöön tulee Microsoft Windows työpöytä. Katkaise tietokoneesta virta ja yritä uudelleen.
- U

HUOMAUTUS: Seuraavat ohjeet muuttavat käynnistysjakson vain yhdeksi kerraksi. Seuraavan kerran tietokonetta käynnistettäessä se käynnistää järjestelmäasetusohjelmassa määritetyt laitteet.

- 6 Kun käynnistyslaiteluettelo tulee näkyviin, korosta CD/DVD/CD-RW Drive ja paina <Enter>painiketta.
- 7 Käynnistä CD-ROM-levyltä painamalla mitä tahansa näppäintä. Saata asennus päätökseen näytön ohjeiden mukaisesti.

Tämän asiakirjan tiedot voivat muuttua ilman erillistä ilmoitusta. © 2009 Dell Inc. Kaikki oikeudet pidätetään. Painettu Irlannissa.

Näiden aineistojen kaikenlainen kopioiminen ilman Dell Inc:n kirjallista lupaa on jyrkästi kielletty.

Tekstissä käytetyt tavaramerkit: *Dell* ja *DELL*-logo ovat Dell Inc:n tavaramerkkejä. *Microsoft* ja Windows ovat Microsoft Corporationin tavaramerkkejä tai rekisteröityjä tavaramerkkejä Yhdysvalloissa ja/tai muissa missa.

Muut tekstissä mahdollisesti käytetyt tavaramerkit ja tuotenimet viittaavat joko merkkien ja nimien haltijoihin tai näiden tuotteisiin. Dell Inc. kieltää omistusoikeuden muihin kuin omiin tavaramerkkeihinsä ja tuotemerkkeihinsä.